# Flashforge Guider II 3D Printer User Guide

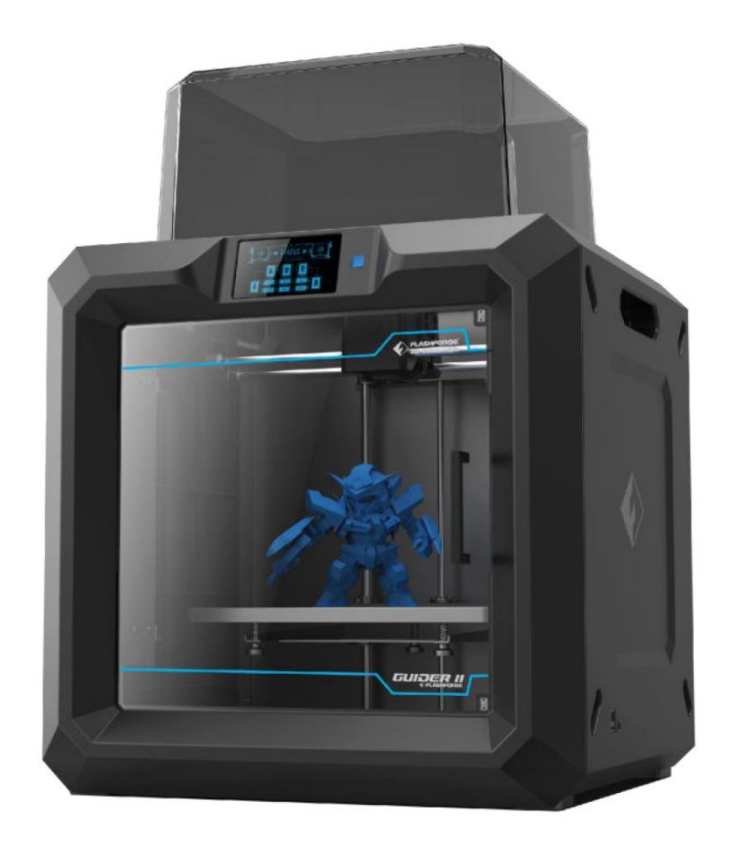

# อ่านสักนิดก่อนการใช้งาน

## <u>การกำหนดค่าเบื้องต้นของการพิมพ์</u>

<u>PLA</u> อุณหภูมิหัวฉีด 190-220℃ อุณหภูมิฐานพิมพ์ 0 – 50℃ (หรือไม่ต้องเปิดความร้อนที่ฐานก็ได้)

Extruding Speed (ความเร็วขณะฉีด) 40-80 mm/sec, Traveling Speed (ความเร็วเมื่อไม่ได้ฉีด) 80-100 mm/sec <u>ABS</u> อุณหภูมิหัวฉีด 220-240°C อุณหภูมิฐานพิมพ์ 90-110°C,

Extruding Speed (ความเร็วขณะฉีด) 30-60 mm/sec, Traveling Speed (ความเร็วเมื่อไม่ได้ฉีด) 60-80 mm/sec

<u>ด้านไหนคือ ด้านซ้าย หรือ ขวา?</u> ให้ยึดหลักมองจากด้านหน้าเครื่อง ซ้ายมือของเราคือหัวซ้าย, ขวามือของเราคือหัวขวา

## <u>คำศัพท์ที่ควรรู้</u>

<u>Extruder</u> – หัวฉีด

<u>Heated Bed /Build Plate</u> – ฐานพิมพ์

*Filament* – คือเส้นพลาสติกที่เป็นวัสดุในการพิมพ์

<u>Raft</u> – การสร้างแพที่ฐาน ช่วยทำให้การยึดเกาะชิ้นงานกับฐานได้ดีขึ้น

<u>Overhang</u> – จุดที่ชิ้นงานลอยตัว ไม่มีส่วนรองรับ เช่นพิมพ์รูปคนยืนกางแขน Overhang คือส่วนใต้แขนถึงปลายนิ้ว

<u>Support</u> - เป็นส่วนที่โปรแกรมสร้างขึ้นเพื่อรองรับ ส่วนที่เป็น Overhang

<u>Blue Tape</u> – เทปของ 3M นิยมใช้กับเครื่อง 3D Printer ข้อดีหลักคือ ทำให้ชิ้นงานยึดกับฐานได้ดีขึ้น อีกข้อคือช่วย รักษาฐานพิมพ์ป้องกันไม่ให้หัวฉีดสัมผัสฐานพิมพ์โดยตรง และลอกออกง่ายไม่เหนียวเลอะเทอะ

## <u>การเลือกหัวฉีด</u>

สามารถเลือกหัวฉีดได้โดย คำสั่ง Object ในโปรแกรม FlashPrint สามารถเลือกว่าชิ้นงานจะพิมพ์ที่ด้านซ้ายหรือขวา

## <u>การบำรุงรักษาเบื้องต้น</u>

- ควรมีการปรับฐานพิมพ์เป็นระยะ (อาจจะปรับ เมื่อพิมพ์ 2-3 ครั้ง และปรับทีหนึ่ง)
- ควรเปลี่ยน Blue Tape บ้าง (เปลี่ยนทุกการพิมพ์ 5-10 ครั้ง)
- อาจจะมีการหยอดน้ำมัน บ้างเมื่อใช้งานไปซักระยะ (ทุกๆ 3-6 เดือน)
- หัวฉีดมีอายุการใช้งาน (6-12 เดือน)

## <u>เทคนิคง่าย ๆ ที่น่าสนใจ</u>

- เมื่อต้องการนำเส้นพลาสติกออก (Unload) ควรจะใช้คำสั่ง Load เส้นพลาสติกก่อน (ทำการโหลดเส้นพลาสติก
   ให้ไหลออกมาก่อน ค่อยกดคำสั่งเอาเส้นพลาสติกออก เพื่อป้องกันอาการ ปลายเส้นติดขัด)
- ควรสังเกตงานพิมพ์ 5-10 ชั้นแรกซึ่งมีความสำคัญที่สุด หากออกมาได้ดีก็มั่นใจได้ว่างานจะสำเร็จแน่นอน
- การพิมพ์ผ่าน SD Card จะได้ผลที่แน่นอนที่สุด
- หากพบปัญหาเส้นติด หรือ หัวตันโปรดดูวิธีแก้ปัญหาเบื้องต้นใน SD Card
- \*\*ท่านสามารถดูวีดีโอการใช้งาน FlashPrint ใน SD Card ที่แถมไปให้\*\*

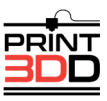

| - | การใช้งานคู่มือนี้       | 3  |
|---|--------------------------|----|
| - | ความปลอดภัย              | 3  |
| - | 1. การพิมพ์สามมิติ       | 5  |
| - | 2. อุปกรณ์ในชุด          | 6  |
| - | 3. เปิดกล่อง             | 7  |
| - | 4. การติดตั้งเครื่อง     | 9  |
| - | 5. เส้นพลาสติก           | 10 |
| - | 6. การปรับระดับแท่นพิมพ์ | 12 |
| - | 7. การพิมพ์สองสี         | 14 |
| - | 8. Product Description   | 15 |

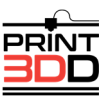

# การใช้งานคู่มือนี้

ก่อนเริ่มใช้งานเครื่องพิมพ์ Flashforge Guider II ของคุณ โปรดศึกษาคู่มือนี้ให้ละเอียด เพื่อการใช้งานได้ถูกต้อง ปลอดภัย และงานพิมพ์ที่มีคุณภาพ

หมายเหตุ

- คู่มือนี้เขียนขึ้นโดยอ้างถึงระบบปฏิบัติการ Windows 7
- คู่มือนี้เขียนขึ้นโดยอ้างถึงโปรแกรม FlashPrint 3.11.0
- คู่มือนี้เขียนขึ้นโดยอ้างถึง Firmware 1.0.0 G0320170417

## ความปลอดภัย

โปรดอ่านคู่มือนี้ และทำความเข้าใจ และคุ้นเคยกับเครื่องพิมพ์ Flashforge Guider II ก่อนจะเริ่มติดตั้งและใช้งาน หาก ไม่ปฏิบัติตามคำเตือน อาจเกิดการบาดเจ็บ หรือความเสียหายแก่ชีวิตหรือทรัพย์สินได้

- ความปลอดภัยขณะใช้เครื่อง
  - 🗸 สถานที่ใช้งานควรเป็นระเบียบ
  - 🗸 ไม่ใช้งานเครื่องพิมพ์ในที่ๆ มีวัสดุไวไฟ แก๊ส หรือฝุ่น
  - 🗸 เก็บเครื่องให้ห่างจากเด็ก และผู้ที่ไม่ได้เรียนรู้การใช้เครื่องมาก่อน

## ความปลอดภัยด้านไฟฟ้า

- เสียบสายไฟของเครื่องพิมพ์ Flashforge Creator Guider II เข้ากับเต้ารับที่มีสายดินเสมอ ไม่ทำการ ดัดแปลงสายไฟ
- 🗸 ไม่ใช้เครื่องพิมพ์ในสถานที่เปียกชื้น และอย่าให้เครื่องตากแดด
- 🗸 รักษาสายไฟให้อยู่ในสภาพที่ดีอยู่เสมอ
- 🗸 ไม่ใช้เครื่องพิมพ์ขณะมีฝนฟ้าคะนอง
- หากเกิดอุบัติเหตุใดๆ ให้ถอดสายไฟและหยุดใช้เครื่อง

### ความปลอดภัยส่วนบุคคล

- 🗸 ห้ามสัมผัสหัวพิมพ์ และแท่นพิมพ์ระหว่างที่เครื่องพิมพ์กำลังทำงาน
- ควรสวมเสื้อผ้าที่รัดกุม ไม่ควรสวมเสื้อผ้าหลวม หรือมีชายห้อย ระวังสายเครื่องประดับและผมที่ยาวจะ พันกับส่วนที่เคลื่อนไหวของเครื่องพิมพ์
- ✔ ไม่ใช้งานเครื่องพิมพ์เมื่อคุณเหนื่อยล้ำ หรือรับประทานยาบางชนิด หรือมีอาการมึนเมา

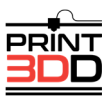

## ข้อควรระวัง

- ✔ ไม่ควรทิ้งเครื่องให้ทำงานโดยไม่มีคนดูแลเป็นเวลานาน
- 🗸 ไม่ดัดแปลงเครื่องพิมพ์
- ควรปรับแท่นพิมพ์ลงให้ห่างจากหัวพิมพ์อย่างน้อย 50 ม.ม. ก่อนทำการ load หรือ unload เส้น พลาสติก
- 🗸 ควรใช้เครื่องในสถานที่ที่อากาศถ่ายเทได้สะดวก
- 🗸 ห้ามใช้เครื่องพิมพ์ในทางที่ผิดกฎหมาย
- 🗸 ห้ามใช้เครื่องพิมพ์พิมพ์ภาชนะใส่อาหาร
- ห้ามนำชิ้นงานที่พิมพ์ออกมาเข้าปาก
- 🗸 ไม่ควรใช้แรงมากๆ ในการนำชิ้นงานออกจากแท่นพิมพ์
- สภาวะแวดล้อมที่เหมาะสมขณะใช้เครื่องคือมีอุณหภูมิระหว่าง 15-30°C ความชื้นที่ 20%-50%
- เกี่ยวกับเส้นพลาสติก
  - ไม่ดัดแปลงเส้นพลาสติก ควรใช้เส้นพลาสติกของ Flashforge หรือยี่ห้อที่ Flashforge รับรอง
- การเก็บรักษาเส้นพลาสติก
  - พลาสติกทุกชนิดเสื่อมสภาพตามกาลเวลา ไม่ควรเปิดถุงจนกว่าจะเริ่มใช้งาน หลังจากเปิดถุงแล้วควร
     เก็บไว้ในที่แห้ง มีอุณหภูมิตั้งแต่ 15-30°C

## คำสงวนสิทธิ์

ข้อมูลในเอกสารนี้สามารถเปลี่ยนแปลงได้โดยไม่ต้องแจ้งให้ทราบ

บริษัท นีโอเทค จำกัด ไม่ขอรับประกันใดๆ เกี่ยวกับข้อมูลในเอกสารฉบับนี้ไม่ว่าจะระบุไว้อย่างชัดแจ้งหรือโดยนัยในทุก กรณี ซึ่งนอกเหนือจากที่ระบุไว้ในที่นี้ และมิได้จำกัดอยู่ที่การรับประกันด้านการตลาด โอกาสด้านการค้า ความเหมาะสม ในการนำไปใช้งานตามวัตถุประสงค์เฉพาะ หรือการไม่ละเมิดสิทธิ์ใดๆ บริษัท นีโอเทค จำกัด จะไม่ขอรับผิดเกี่ยวกับ ความเสียหายอันเป็นเหตุบังเอิญหรือเป็นผลสืบเนื่องใดๆ ไม่ว่าทางตรงหรือทางอ้อม หรือความสูญเสียหรือค่าใช้จ่ายใดๆ อันเป็นผลมาจากการใช้ข้อมูลในเอกสารนี้

## ถ้อยแถลงของคณะกรรมการการสื่อสารกลาง FCC

อุปกรณ์นี้ได้รับการทดสอบ และพบว่าสอดคล้องกับข้อกำหนดในส่วนที่ 15 ของกฎข้อบังคับ FCC การใช้งานเครื่องพิมพ์ นี้จะต้องเป็นไปตามเงื่อนไขสองประการดังนี้

- 1. อุปกรณ์นี้ไม่ทำให้เกิดสัญญาณรบกวนที่เป็นอันตราย และ
- อุปกรณ์นี้จะต้องรับสัญญาณรบกวนใดๆ ที่อาจเกิดขึ้นได้โดยรวมถึงสัญญาณรบกวนที่อาจทำให้เกิดการทำงาน ที่ไม่พึงประสงค์

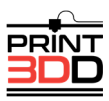

## การดัดแปลงแก้ไข

FCC กำหนดให้แจ้งให้ผู้ใช้ทราบว่าการเปลี่ยนแปลงแก้ไขใดๆ ต่ออุปกรณ์นี้โดยไม่ได้รับการอนุมัติอย่างชัดเจนจากตัว แทนที่แต่งตั้งอาจทำให้ผู้ใช้เสียสิทธิในการใช้งานอุปกรณ์ดังกล่าว

อุปกรณ์นี้ได้รับการทดสอบและพบว่าสอดคล้องตามข้อจำกัดสำหรับอุปกรณ์ดิจิทัล คลาส B ตามข้อกำหนดส่วนที่ 15 ของกฎระเบียบ FCC ข้อจำกัดเหล่านี้มีจุดมุ่งหมายเพื่อป้องกันอันตรายที่อาจเกิดขึ้นจากการติดตั้งอุปกรณ์ภายในเขตที่ พักอาศัย อุปกรณ์นี้ก่อให้เกิด ใช้ และสามารถแผ่คลื่นความถี่ หากไม่มีการติดตั้ง และใช้งานอย่างเหมาะสมตามคำแนะนำ อาจก่อให้เกิดการรบกวนต่อสัญญาณวิทยุได้ อย่างไรก็ตามไม่ได้เป็นการรับประกันว่าการติดตั้งในรูปแบบเฉพาะใด ๆ จะ ไม่ก่อให้เกิดคลื่นรบกวนดังกล่าว

หากอุปกรณ์นี้ไม่ทำให้เกิดสัญญาณรบกวนที่เป็นอันตรายในการรับสัญญาณวิทยุ และโทรทัศน์ซึ่งสังเกตได้เมื่อลองปิด และเปิดอุปกรณ์ แนะนำให้ผู้ใช้แก้ไขปัญหาสัญญาณรบกวนตามแนวทางต่อไปนี้

- ปรับตำแหน่งหรือย้ายตำแหน่งเสาอากาศรับสัญญาณ
- \* เพิ่มระยะระหว่างอุปกรณ์ และเครื่องรับสัญญาณ
- \* เสียบปลั๊กอุปกรณ์กับเต้ารับไฟฟ้าที่ไม่ได้ใช้สายร่วมกับเครื่องรับสัญญาณ
- ขอคำแนะนำจากช่างวิทยุ หรือโทรทัศน์ที่มีประสบการณ์

## ลิขสิทธิ์

ห้ามทำซ้ำ เผยแพร่ คัดลอก จัดเก็บในระบบค้นคืนข้อมูล หรือแปลส่วนใดๆ ของสิ่งพิมพ์ฉบับนี้เป็นภาษาต่างๆ หรือ ภาษาคอมพิวเตอร์ ไม่ว่าจะอยู่ในรูปแบบหรือด้วยวิธีการใดก็ตาม ทั้งทางอิเล็กทรอนิกส์ เครื่องกล แม่เหล็ก แสง เคมี ด้วย ตนเอง หรืออื่นๆ โดยมิได้รับการยินยอมล่วงหน้าเป็นลายลักษณ์อักษรจากบริษัท นีโอเทค จำกัด

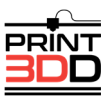

# **1** การพิมพ์สามมิติ

# การพิมพ์สามมิติคืออะไร

อธิบายอย่างง่ายๆ คือการแปลงไฟล์สามมิติในคอมพิวเตอร์ให้ออกมาเป็นวัตถุที่จับต้องได้ ซึ่งเรียกว่าการผลิตแบบพอก หรือถม เพราะการสร้างชิ้นงานจะใช้วิธีการพอกหรือถมด้วยวัสดุที่ต้องการเป็นชั้นๆ จนกระทั่งได้รูปทรงที่ต้องการ

## วิธีการ

การพิมพ์แบบ Fused Deposition Modeling (FDM) เป็นระบบที่ใช้กันอย่างแพร่หลาย และเป็นระบบที่อยู่ในเครื่อง Flashforge Guider ด้วย มันทำงานโดยการหลอมเส้นพลาสติก (filament) ด้วยอุณหภูมิที่สูง และปล่อยออกมาจาก หัวพิมพ์ที่มีรูเล็กๆ เขียนไปบนแท่นพิมพ์ เส้นที่ถูกเขียนจะเย็นตัวลง และแข็งตัวเกือบจะทันทีเพื่อรองรับเส้นชั้นต่อๆ ไป จนกระทั่งชิ้นงานสามมิติเป็นรูปทรงเสร็จเรียบร้อยตามที่ต้องการ

ระบบการพิมพ์สามมิติ

การพิมพ์สามมิติมี 3 ขั้นตอนดังนี้ 1) การออกแบบโมเดลสามมิติ 2) การ Slice และ Export โมเดลสามมิติ 3) การ พิมพ์โมเดล

- 1. การออกแบบโมเดลสามมิติ: ณ ปัจจุบันการสร้างโมเดลสามมิติมีอยู่ 3 วิธีคือ
- ออกแบบเองตั้งแต่เริ่มต้น โดยใช้โปรแกรม CAD (computer-aided design) เช่น AutoCAD, SolidWorks าลา ในการออกแบบงานของคุณเอง
- ใช้เครื่องสแกนสามมิติ อีกวิธีหนึ่งในการที่จะได้ไฟล์สามมิติคือ การสแกนวัตถุที่ต้องการด้วยเครื่องสแกนสามมิติ
   เครื่องจะทำการกวาดภาพ และเก็บข้อมูลลักษณะรูปร่าง รูปทรง ความลึกของวัตถุที่น้ำมาสแกน และบันทึกลงใน
   เครื่องคอมพิวเตอร์ นอกจากนี้ยังมีโปรแกรมที่เปลี่ยนให้กล้องถ่ายรูปในโทรศัพท์เคลื่อนที่กลายเป็นสแกนเนอร์ได้
   ด้วย
- โหลดไฟล์จากอินเตอร์เน็ต เป็นวิธีที่นิยมทำกัน โดยไปดาวน์โหลดไฟล์โมเดลสามมิติมาจากเว็บที่มีการแชร์งาน
   ออกแบบของแต่ละคนที่นำมาแบ่งปัน เช่น <u>www.ishare3d.com หรือ www.thingiverse.com</u>
- การ Slice และ Export โมเดลสามมิติ: โปรแกรม Slicing เป็นโปรแกรมที่ใช้เตรียมโมเดลสามมิติของคุณ และ เปลี่ยนมันให้เป็นข้อมูลที่เครื่องพิมพ์เข้าใจ โปรแกรม FlashPrint ก็เป็นโปรแกรม Slicing ที่ใช้งานร่วมกับ Flashforge Guider II ได้อย่างดี คุณสามารถใช้โปรแกรม FlashPrint เพื่อเตรียมไฟล์ stl แล้วเปลี่ยนเป็นไฟล์ gcode สำหรับเครื่องพิมพ์ จากนั้น ก็ส่งไปพิมพ์ผ่าน USB drive, Wi-Fi, หรือ USB Cable
- 3. การพิมพ์โมเดล:

เมื่อเราได้ไฟล์ gcode แล้ว เมื่อส่งไปยังเครื่องพิมพ์ มันก็จะเริ่มพิมพ์โมเดลสามมิติของคุณทันที

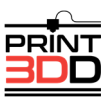

# 2 เกี่ยวกับ Flashforge Guider II

- 2.1 เกี่ยวกับตัวเครื่อง Flashforge Guider II
- 2.11 ส่วนประกอบของตัวเครื่อง

ด้านขวา

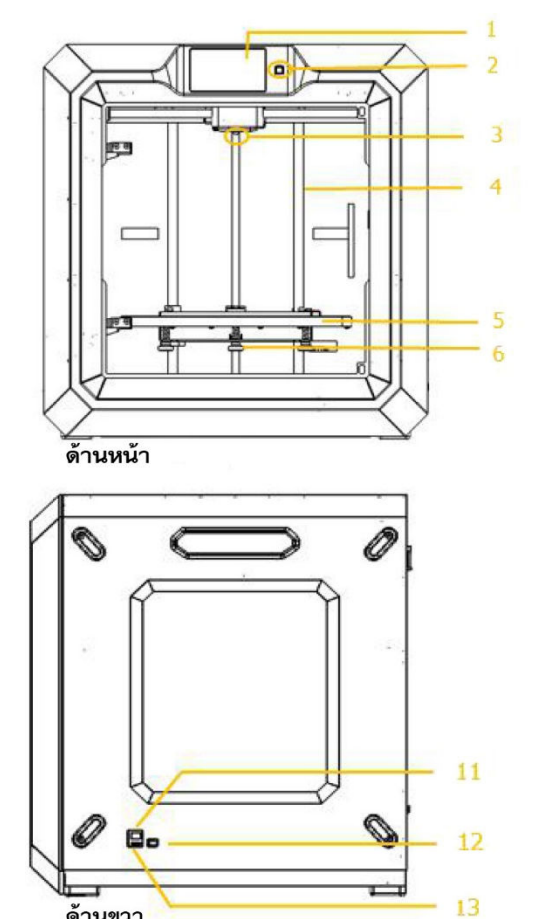

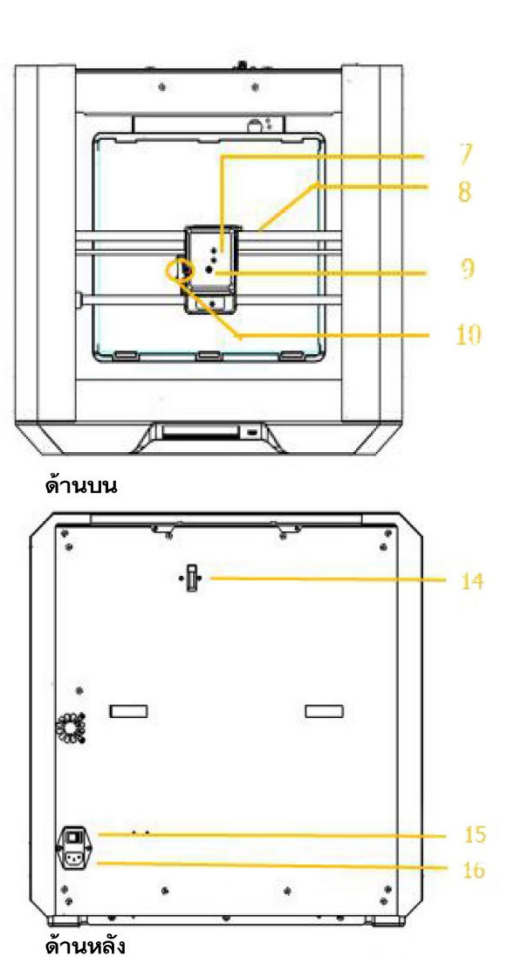

| 1. จอสัมผัส            | 2. ปุ่มปรับจอ (ไม่ใช้งาน) | 3. หัวพิมพ์                                |
|------------------------|---------------------------|--------------------------------------------|
| 4. เพลาแกน Z           | 5. แท่นพิมพ์              | <ol> <li>ปุ่มปรับระดับแท่นพิมพ์</li> </ol> |
| 7. ชุดหัวพิมพ์         | 8. เพลาแกน X              | 9. ทางเข้าของเส้นพลาสติก                   |
| 10. สปริงกดเส้นพลาสติก | 11. ช่องต่อ Ethernet      | 12. ช่องต่อสาย USB                         |
| 13. ช่องต่อ USB Drive  | 14. ตัวตรวจสอบเส้นพลาสติก | 15. ปุ่มเปิด/ปิดเครื่อง                    |
| 16. เต้ารับ            |                           |                                            |

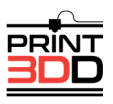

| แท่นพิมพ์              | พื้นผิวที่ใช้สร้างโมเดล                                                       |
|------------------------|-------------------------------------------------------------------------------|
| บลูเทป                 | เป็นเทปสำหรับติดบนแท่นพิมพ์เพื่อช่วยให้โมเดลติดกับแท่นพิมพ์ได้ดี              |
| Build Volume           | มวลที่วัดแบบสามมิติของโมเดลที่พิมพ์ได้ ขนาดใหญ่ที่สุดของเครื่อง Flashforge    |
|                        | Guider II คือ 280x250x300 ม.ม.                                                |
| ปุ่มปรับระดับแท่นพิมพ์ | ปุ่มที่อยู่ใต้แท่นพิมพ์ใช้ในการปรับระยะห่างระหว่างแท่นพิมพ์ และหัวพิมพ์       |
| ชุดหัวพิมพ์            | อุปกรณ์ที่ใช้ป้อนเส้นพลาสติก ทำละลาย และดันผ่านหัวพิมพ์ลงไปที่แท่นพิมพ์       |
| หัวพิมพ์               | หรือเรียกว่าหัวฉีด อยู่ใต้ชุดหัวพิมพ์ มีรูให้พลาสติกที่ละลายผ่านลงบนแท่นพิมพ์ |
| พัดลม                  | ทำหน้าที่ระบายความร้อนให้กับชุดหัวพิมพ์ และมอเตอร์                            |
| ทางเข้าของเส้นพลาสติก  | รูกลมด้านบนชุดหัวพิมพ์เพื่อสอดเส้นพลาสติกเข้าไป                               |
| ท่อนำสาย               | เป็นท่อสีดำช่วยพาเส้นพลาสติกจากม้วน ไปยังชุดหัวพิมพ์                          |
| กาวแท่ง                | ใช้ทาบางๆ เพื่อช่วยให้โมเดลติดกับแท่นพิมพ์ได้ดี                               |
| ลวดแทง                 | ใช้สำหรับกำจัดเศษพลาสติกที่อุดตันในชุดหัวพิมพ์                                |

## 2.1.3 อ้างอิง

| Name                 | Guider II                                              |
|----------------------|--------------------------------------------------------|
| Number of Extruder   | Single                                                 |
| Print Technology     | Fused Filament Fabrication (FFF)                       |
| Screen Size          | 5.0" color IPS Touch Screen                            |
| Build Volume         | 280x250x300mm                                          |
| Layer Resolution     | 0.05 - 0.4mm                                           |
| Build Accuracy       | ±0.1mm                                                 |
| Positioning Accuracy | Z axis 0.0025mm; XY axis 0.011mm                       |
| Filament Diameter    | 1.75mm (±0.07)                                         |
| Nozzle Diameter      | 0.4mm                                                  |
| Build Speed          | 30~150 mm/s                                            |
| Software             | FlashPrint                                             |
| Support Formats      | Input: 3MF/ STL/OBJ/FPP/BMP/PNG/JPG/JPEG; Output: GX/G |
| OS                   | Win XP/Vista/7/8/10, Mac OS, Linux                     |
| Product Dimensions   | 490x550x560mm                                          |
| Net Weight           | 30kg                                                   |
| AC Input             | Input: 100V-240VAC, 47-63Hz Power 500W                 |
| Connectivity         | USB cable, USB stick, WIFI, Ethernet                   |

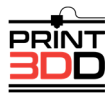

#### 2.1.4 เมนูหน้าจอ

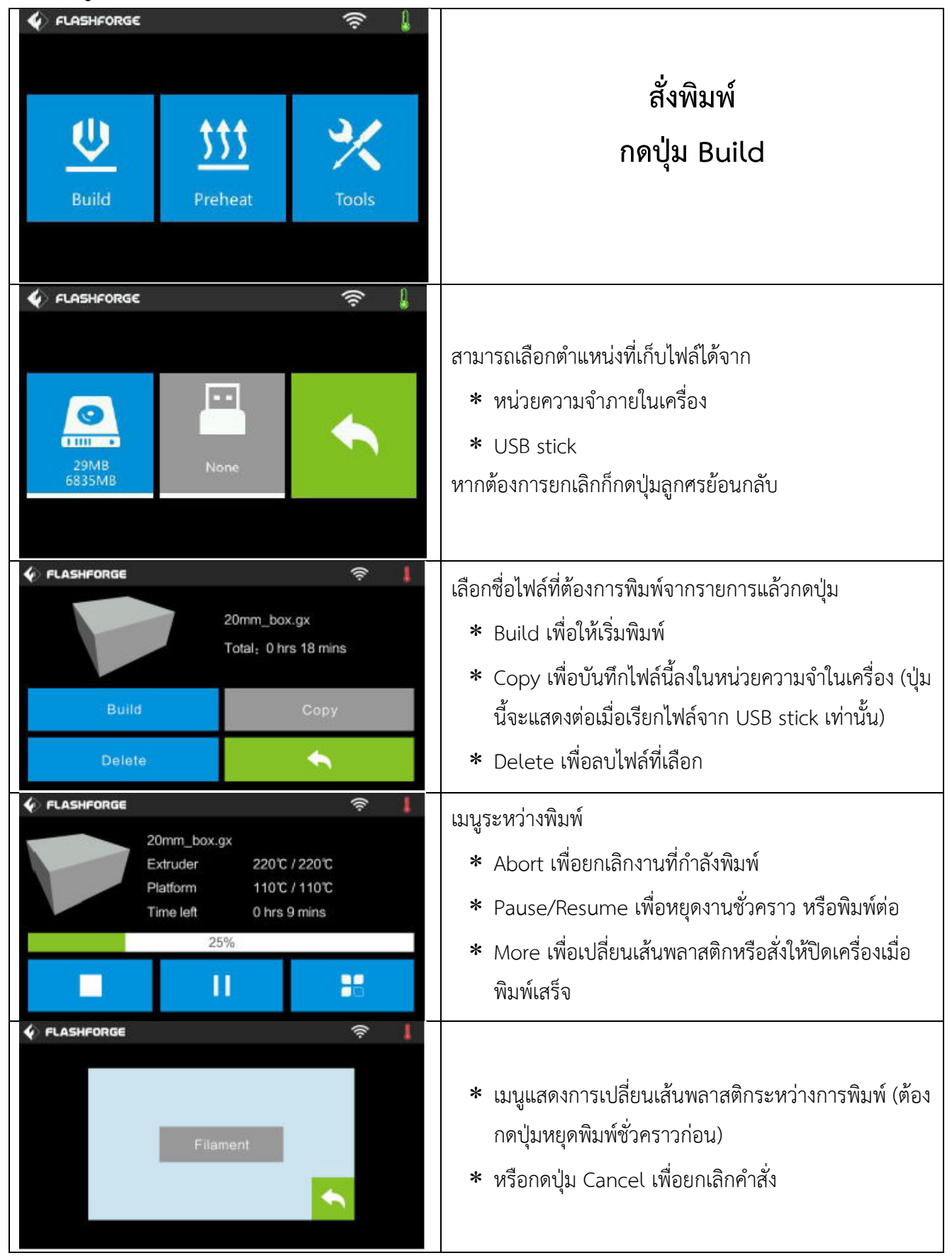

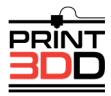

| Image: PLASHFORGE     Image: Second second sec | Preheat<br>ทำความร้อน<br>กดปุ่ม Preheat เพื่อทำความร้อนที่หัวพิมพ์<br>และ/หรือแท่นพิมพ์                                    |
|----------------------------------------------------------------------------------------------------|----------------------------------------------------------------------------------------------------|
| FLASHFORGE   Extruder:   Platform:   Start                                                                                                    | กดปุ่ม Start เพื่อเริ่มทำความร้อน<br>ค่าตั้งต้นคือ 220℃ และ 110℃<br>หากต้องการเปลี่ยนค่า ให้กดที่แถบอุณหภูมิ               |
| FLASHFORGE                                                                                                    | เลือกอุณหภูมิที่ต้องการ แล้วกด Yes เพื่อยอมรับ หรือ No<br>เพื่อยกเลิก                                                      |
| FLASHFORGE       I'm heating up       100%       Extruder     220°C / 220°C       75%       Platform     82°C / 110°C       Abort                                                                                                    | เมื่อเริ่มทำความร้อน หน้าจอจะเปลี่ยนเป็นแบบนี้ ซึ่งจะแสดง<br>อุณหภูมิปัจจุบัน และที่ตั้งค่าไว้<br>กดปุ่ม Abort เพื่อยกเลิก |
| FLASHFORGE                                                                                                    | คำสั่ง Tools                                                                                                    |

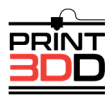

| 🔹 FLASHFORGE 🤶             | Filament: เลือก load หรือ unload เส้นพลาสติก          |
|----------------------------|-------------------------------------------------------|
|                            | Level: ปรับระดับแท่นพิมพ์                             |
| <b>₩ → → →</b>             | Home: ย้ายแกน XYZ ไปยังจุดเริ่มต้น                    |
| Filament Level Home Manual | Manual: ย้ายแกน XYZ ด้วยตนเอง                         |
|                            | Setting: ปรับการตั้งค่าต่างๆ                          |
|                            | Status: ตรวจสอบสถานะของเครื่องพิมพ์                   |
| Setting Status About       | About: ข้อมูลเกี่ยวกับเครื่องพิมพ์                    |
| 🎸 FLASHFORGE 🤶 🌡           | U                                                     |
| X: 13.03                   |                                                       |
| Y+ 7- Y: 43.41             | Manual: ยายแกน XYZ ดวยตนเอง                           |
| X- X+ 7, 128.60            | Y+: ยายแกน Y เปยงดานหลง, Y-: ยายแกน Y มาดานหนา        |
| Z+                         | X+: ย่ายแกน X ไปยังด้านขวา, X-: ย่ายแกน X มาด้านซาย   |
| Y-                         | Z+: ยกแท่นพิมพ์ให้สูงขิน, Z-: กดแท่นพิมพ์ให้ตำ        |
|                            |                                                       |
| 🕼 FLASHFORGE 🤶 🖡           | กดปุ่ม Setting เพื่อเข้าสู่หน้าจอการตั้งค่า           |
| Extruder Calibration       | Language: เปลี่ยนภาษา                                 |
| Filament Check             | Resume Print: พิมพ์ต่อจากเดิมเมื่อเปิดเครื่องใหม่     |
| Factory Reset              | WLAN: เปิด/ปิด WLAN                                   |
|                            | WLAN hotspot: เปิด/ปิด WLAN hotspot                   |
| Update                     | Extruder Calibration: ปรับระยะห่างเริ่มต้นของหัวพิมพ์ |
| 🞸 FLASHFORGE 🔶 🖡           | Filament Check Off: เปิด/ปิด การตรวจสอบเส้นพลาสติก    |
| Language English           | Factory Reset: คืนค่าเริ่มต้นจากโรงงาน                |
| Resume Print               | Update: เพื่อการปรับปรุง Firmware                     |
| WIFI 🗸 🗸                   |                                                       |
| WLan hotspot               | Wi-Fi: เปิด/ปิด Wi-Fi,                                |
|                            |                                                       |
| WiFi                       | WiFi 🦲                                                |
|                            | 🛜 flashforge3 🗸 🔨                                     |
| Not connected              | 😪 flashforge-hz1                                      |
|                            | ଲ୍ CL-1                                               |
|                            | 😪 ChinaNet-mZwx                                       |

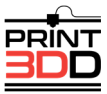

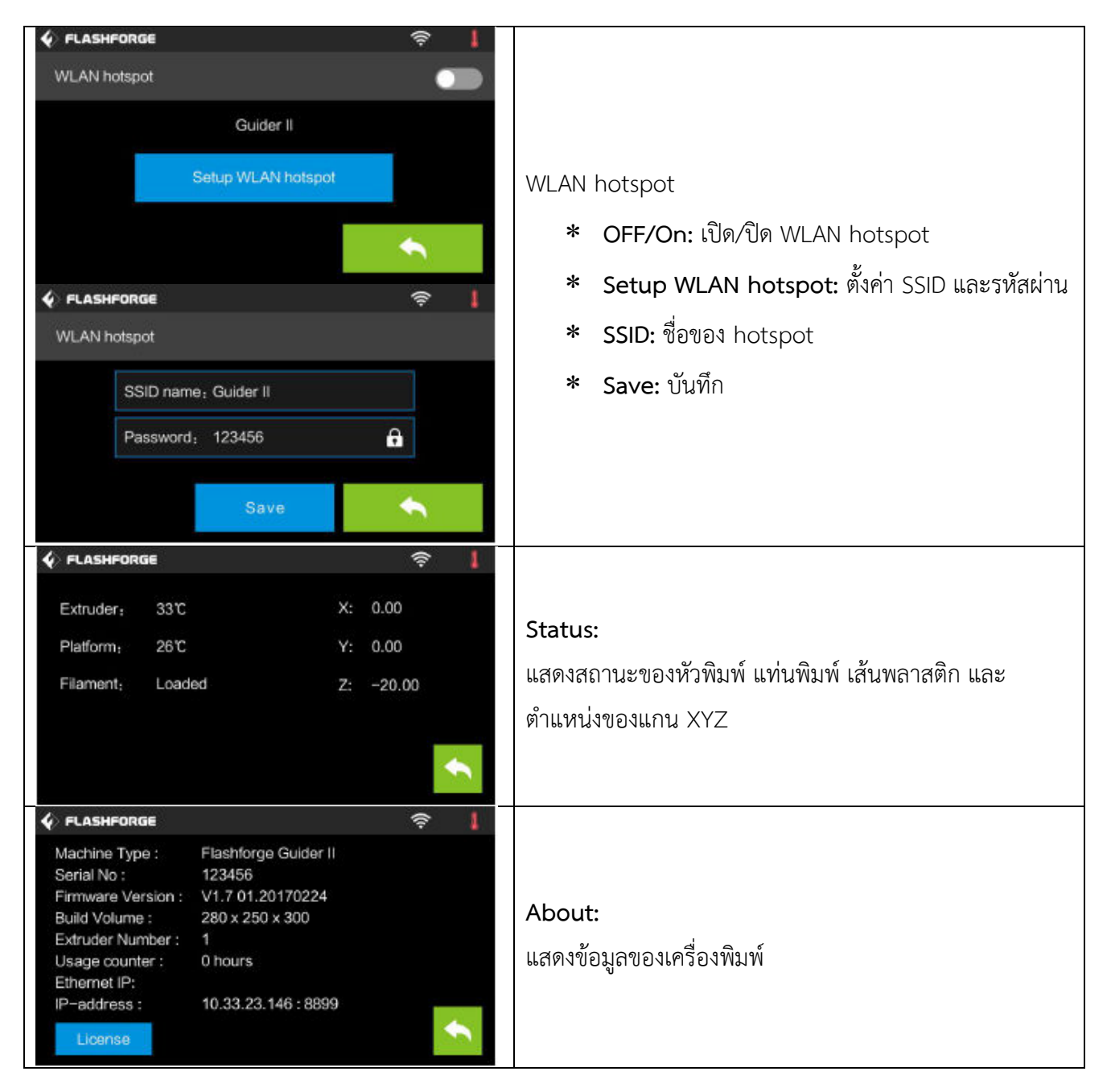

## อุปกรณ์ที่มีมาให้ในชุดพร้อมเครื่องพิมพ์สามมิติ Flashforge Guider II มีดังนี้

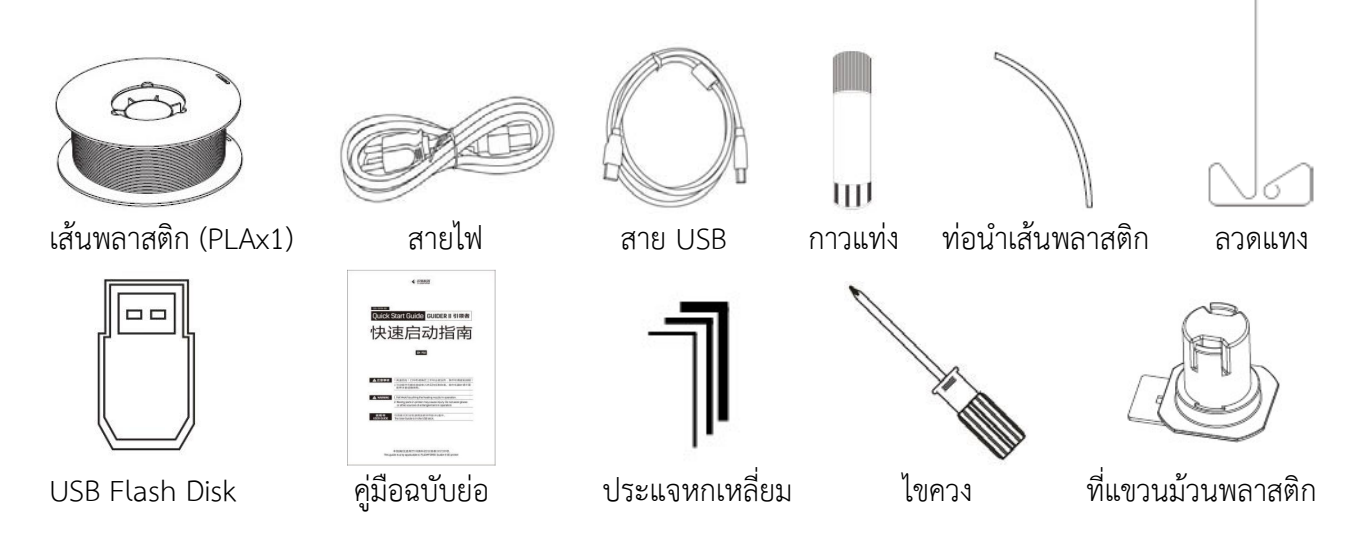

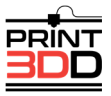

# 3 แกะกล่อง<sub>(ดูวิ</sub>ดีโอประกอบที่นี่ <u>http://v.youku.com</u>)

บทนี้จะแสดงขั้นตอนการแกะกล่องเครื่องพิมพ์สามมิติ Flashforge Guider II อย่างละเอียด โปรดอ่านก่อน

| วางกล่องลงบนพื้นที่เรียบ สะอาด และมั่นคง                                                                                                    |
|----------------------------------------------------------------------------------------------------|
| เปิดฝากล่องออก นำโฟมที่อยู่ด้านบนสองชิ้นออกมา แล้ว<br>ยกเครื่องออกจากกล่อง                                                                                                    |
| เครื่องพิมพ์จะถูกห่อหุ้มไว้ การนำสิ่งต่างๆ ออก จะมี<br>ขั้นตอนดังนี้                                                                                                    |
| ด้านล่างของกล่องจะมีม้วนพลาสติก 1 ม้วน, ที่แขวนม้วน<br>1 อัน, สายไฟ, สาย USB, ท่อนำเส้นพลาสติก, กาวแท่ง,<br>ถุงเครื่องมือ (ประกอบด้วย USB stick, ประแจหกเหลี่ยม<br>, ลวดแทง, ไขควง) |

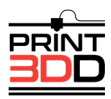

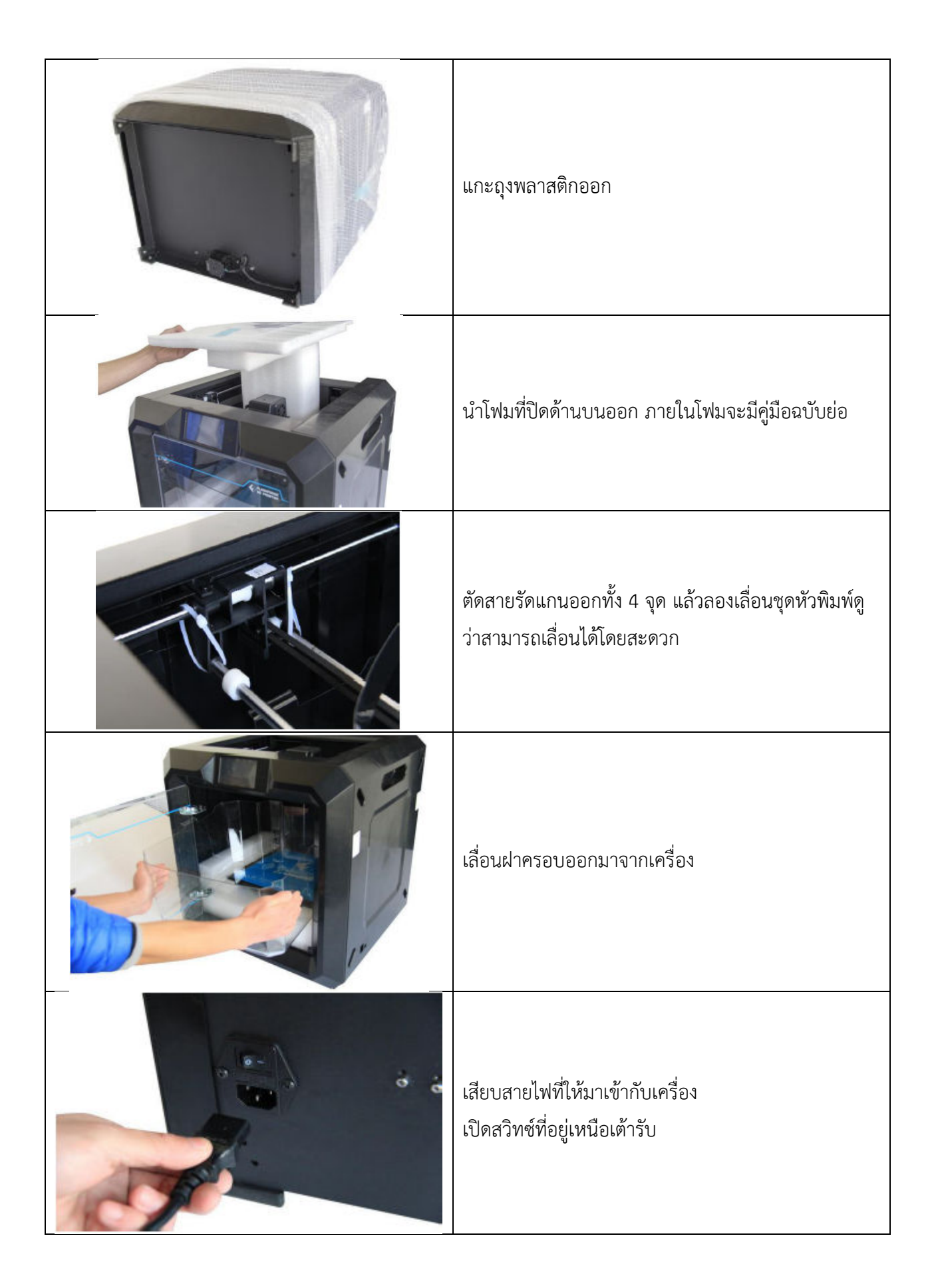

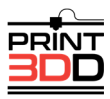

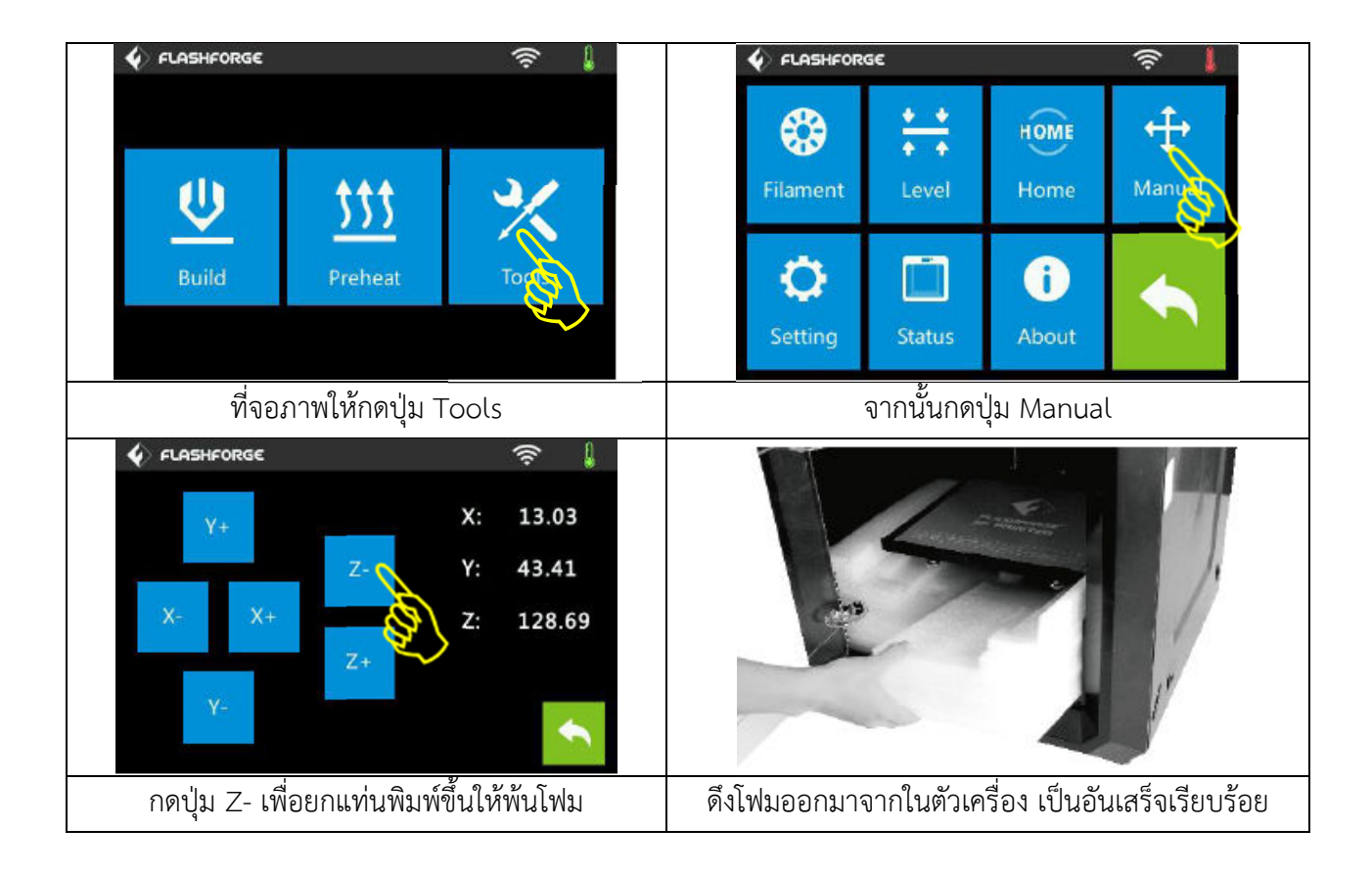

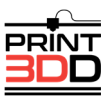

# 4 การประกอบอุปกรณ์

เครื่องพิมพ์สามมิติ Flashforge Guider II ของคุณได้รับการประกอบจากโรงงานแล้ว คุณสามารถใช้เครื่องได้ทันที หลังจากการใส่ม้วนพลาสติก และปรับระดับแท่นพิมพ์

## 4.1 การติดตั้งม้วนพลาสติก

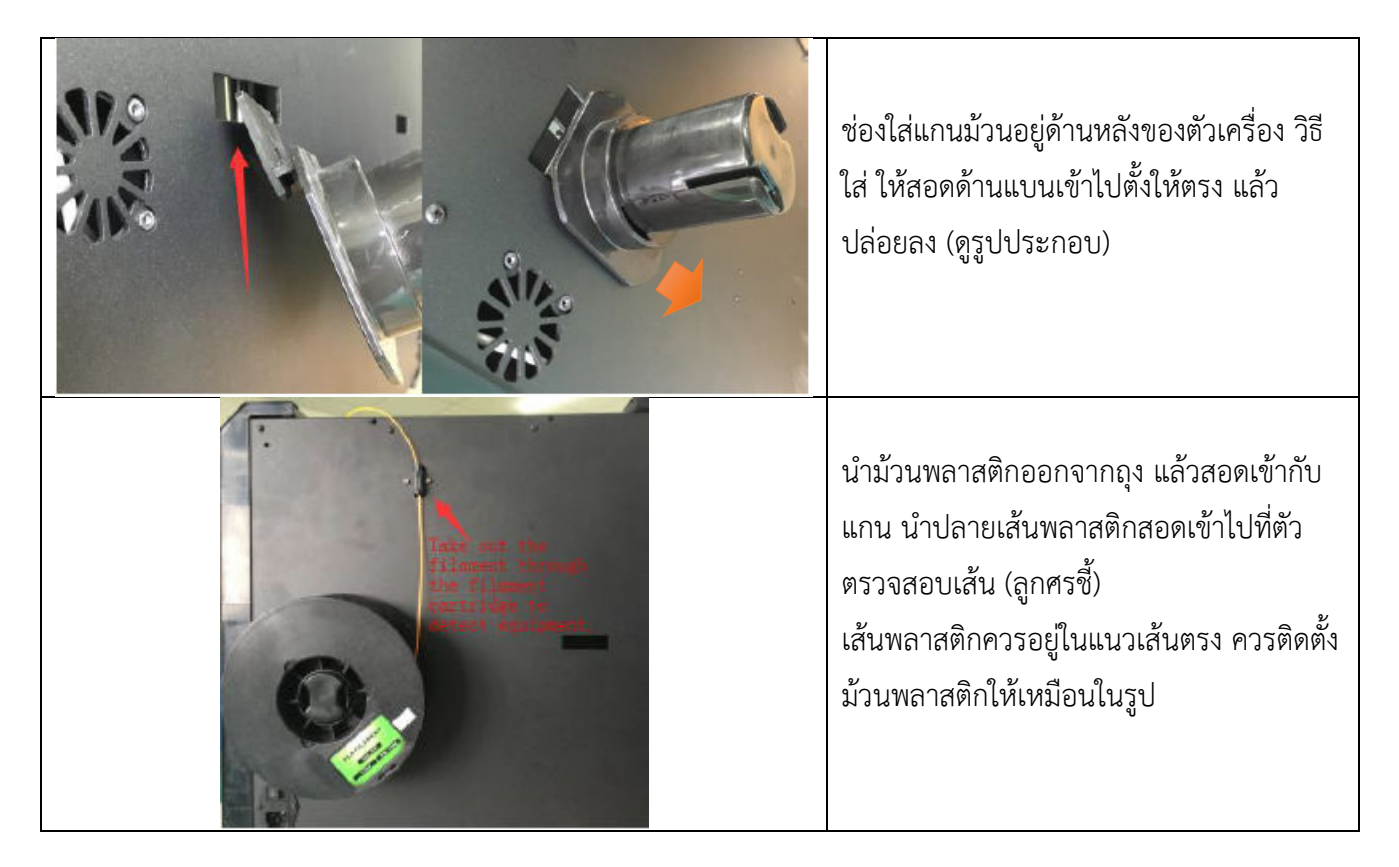

### 4.2 การต่อสายไฟ

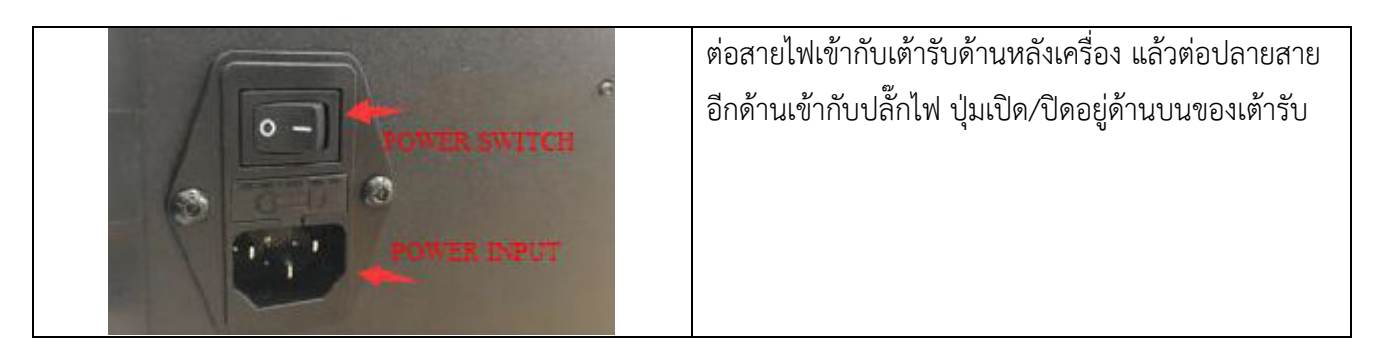

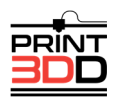

### 4.3 การโหลดเส้นพลาสติก

ควรใช้ท่อนำเส้นพลาสติก เพื่อให้การป้อนเส้นเป็นไปอย่างสะดวก ไม่ติดขัด และเป็นการป้องกันตัวเครื่องด้วย

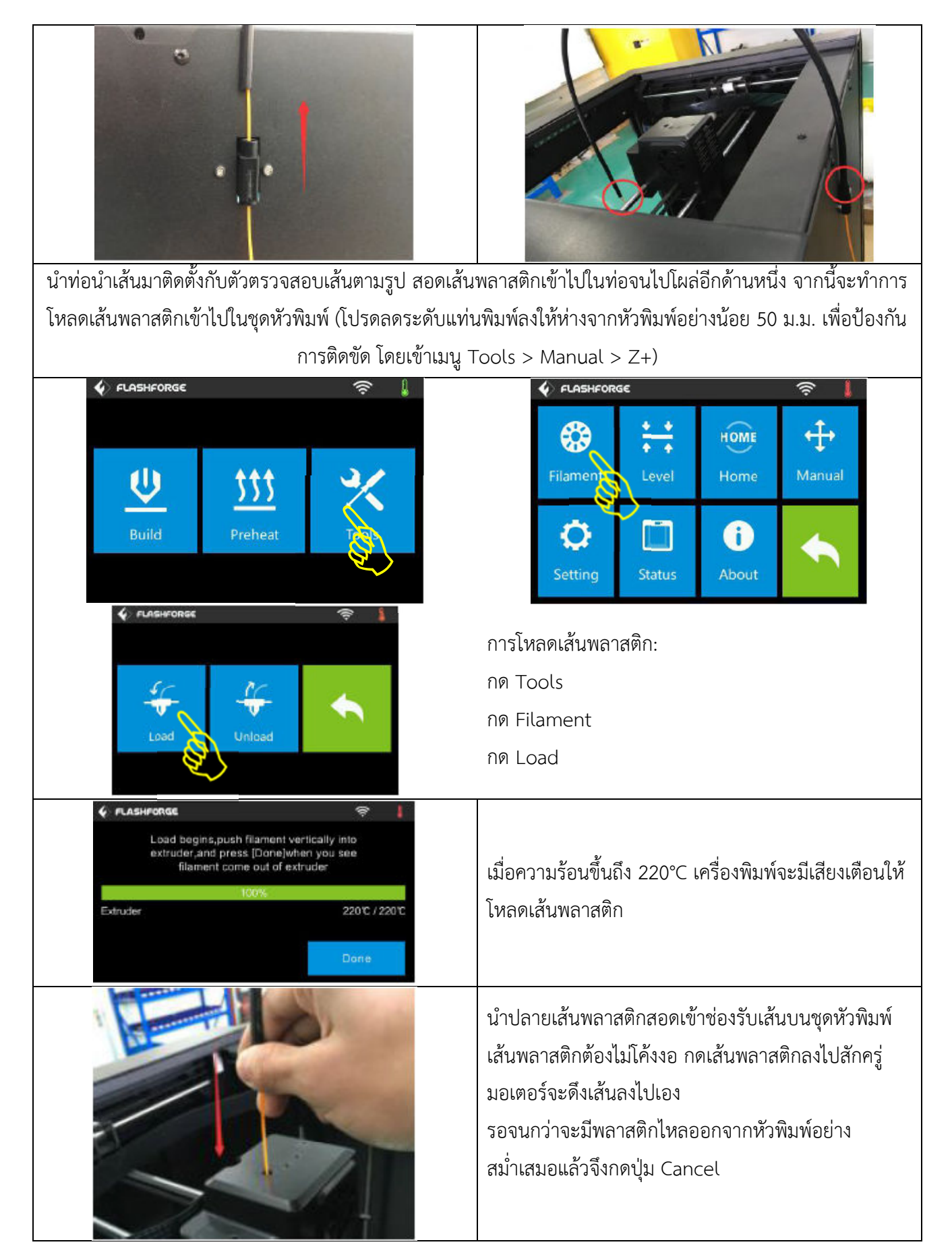

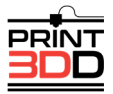

#### 4.4 การเอาเส้นพลาสติกออก

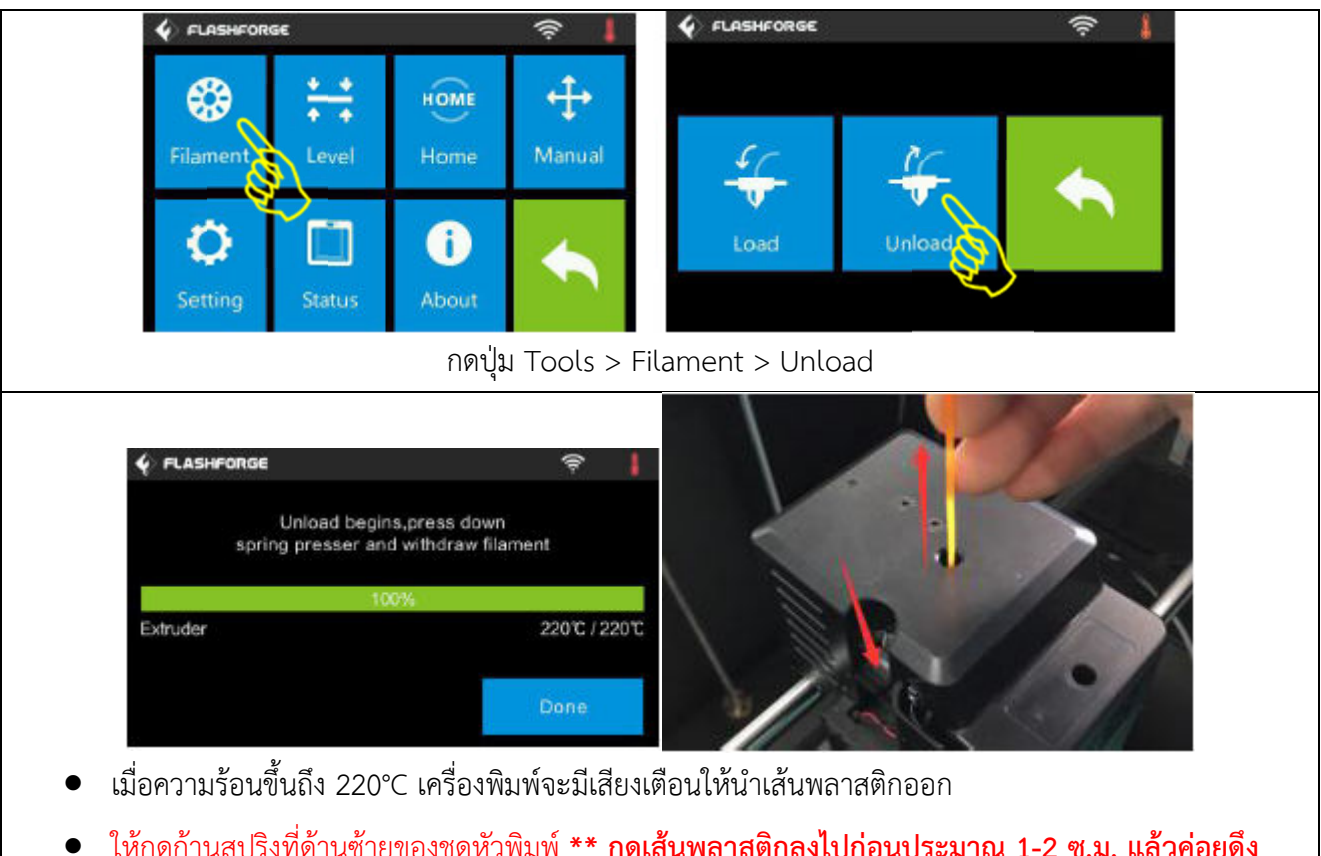

ให้กดก้านสปริงที่ด้านซ้ายของชุดหัวพิมพ์ <u>\*\* กดเส้นพลาสติกลงไปก่อนประมาณ 1-2 ซ.ม. แล้วค่อยดึง</u>
 <u>ออกมาตรงๆ</u> วิธีนี้เป็นการป้องกันเส้นพลาสติกขาดติดอยู่ในชุดหัวพิมพ์ ซึ่งจะทำให้โหลดเส้นใหม่เข้าไปไม่ได้

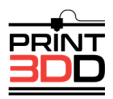

# 5 การปรับระดับแท่นพิมพ์

ในการปรับระดับแท่นพิมพ์จะใช้การปรับแบบสามจุด ซึ่งจะมีลูกบิดอยู่ใต้แท่นพิมพ์จำนวนสามตำแหน่ง ในการปรับระดับ เมื่อหมุนให้ลูกบิดแน่นขึ้นระยะห่างระหว่างหัวพิมพ์กับแท่นพิมพ์จะห่างออก หากหมุนในทางตรงกันข้ามก็จะทำให้ชิดกัน มากขึ้น

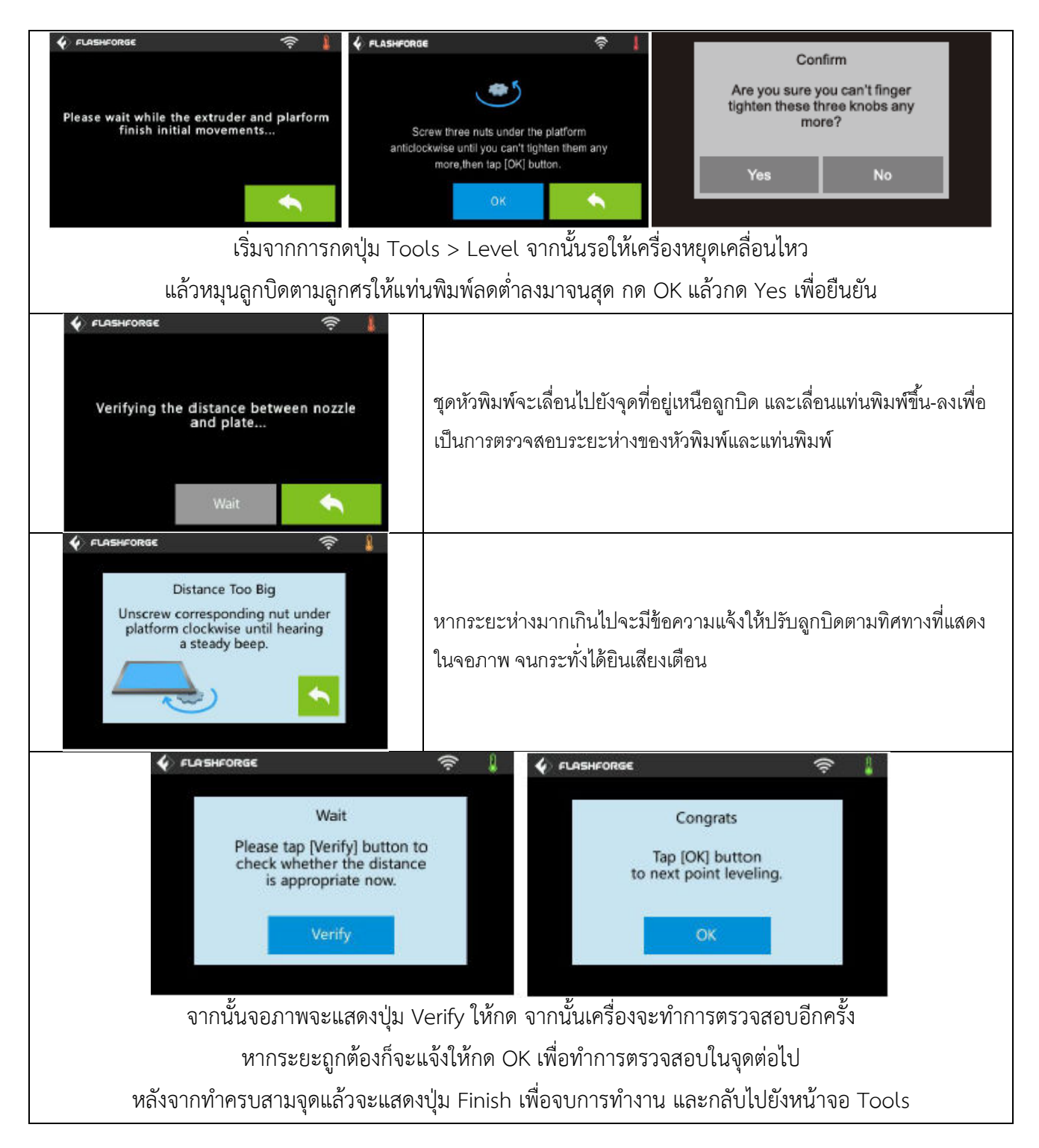

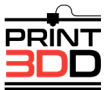

การปรับระดับแท่นพิมพ์ด้วยตัวเอง

- 1. เสียบ USB stick เข้าไปที่เครื่องพิมพ์
- 2. ปรับลูกบิดให้แท่นพิมพ์เลื่อนต่ำลงจนสุด
- 3. กดปุ่ม Build ที่หน้าจอ เลือกไฟล์ชื่อ Leveling.g
- 4. กดปุ่ม Build อีกครั้ง เครื่องพิมพ์จะเริ่มทำงาน
- หลังจากหัวพิมพ์หยุดเคลื่อนที่ ให้เลื่อนชุดหัวพิมพ์มาอยู่เหนือลูกบิดด้านหน้าซ้ายมือ ใช้กระดาษจดหมายขนาด A4 เพื่อตรวจสอบระยะห่าง

ค่อยๆ ปรับลูกบิดให้แท่นพิมพ์สูงขึ้นทีละน้อยจะกระทั่งรู้สึกว่ากระดาษสัมผัสหัวพิมพ์เล็กน้อย ซึ่งกระดาษควร ขยับได้โดยสะดวก และยังสัมผัสหัวพิมพ์อยู่

- จากนั้นย้ายชุดหัวพิมพ์มายังจุดที่สอง ด้านหน้าขวามือ ทำวิธีเดิมกับจุดที่เหลือทั้งหมด แล้วย้ายชุหัวพิมพ์มาที่ กลางแท่นพิมพ์ตรวจดูว่าระยะห่างพอดีหรือยัง
- 7. กดปุ่ม Abort เพื่อสิ้นสุดการทำงาน

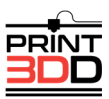

# 6 วิธีการพิมพ์เบื้องต้น

ในหัวข้อนี้เราจะนำคุณไปสู่การสร้างชิ้นงานจากจินตนาการของคุณให้เป็นสิ่งที่จับต้องได้ ทีละขั้น ก่อนอื่นต้องแน่ใจก่อน ว่าคุณได้ทำการโหลดเส้นพลาสติก ปรับระดับแท่นพิมพ์ และอื่นๆที่แสดงไว้ในหัวข้อก่อนหน้านี้เรียบร้อยแล้ว

ในการสั่งพิมพ์ชิ้นงาน คุณสามารถสั่งผ่าน Flash drive, สายUSB และ WI-FI ซึ่งจะมีคำอธิบายอยู่ในหัวข้อนี้

## <u>การพิมพ์ชิ้นงาน</u>

- 1.เปิดโปรแกรมFlashPrint
- 2.โหลดไฟล์ .stl จากฮาร์ดดิสก์ของคุณ
- 3.รูปชิ้นงานจะปรากฏบนหน้าจอ
- 4.ทำการตั้งค่าต่างๆตามต้องการ
- 5.ชิ้นงานพร้อมที่จะพิมพ์แล้วไปที่หัวข้อการเชื่อมต่อเครื่องพิมพ์

## การเชื่อมต่อเครื่องพิมพ์

- 1.ต่อสาย USB ที่มาพร้อมเครื่องเข้ากับเครื่องพิมพ์และเครื่องคอมพิวเตอร์ของคุณ
- 2.เปิดเครื่องพิมพ์ Finder โปรดตรวจสอบแน่ใจว่าได้ป้อนเส้นพลาสติกและปรับระดับแท่นพิมพ์เรียบร้อยแล้ว
- 3.เลือกคำสั่ง Print จากเมนู แล้วเลือก Connect
- 4.กดปุ่ม Rescan แล้วกดปุ่ม Connect
- 5.ถึงจุดนี้เครื่องพิมพ์ได้ต่อเข้ากับเครื่องคอมพิวเตอร์แล้ว
- 6.กดปุ่ม Print จะเห็นกรอบ Print Option ตัวเลือกขั้นสูงจะแสดงเมื่อกดปุ่ม More Options กดปุ่มเลือก "Print When Slice Done" แล้วกด OK
- 7.บันทึกไฟล์ลงในเครื่องคอมพิวเตอร์ของคุณ จากนั้นโปรแกรมจะเริ่มทำการ Slice ชิ้นงาน
- 8.เมื่อโปรแกรม Slice ชิ้นงานเสร็จแล้วจะส่งข้อมูลไปที่เครื่องพิมพ์ทันที
- 9.เมื่อส่งข้อมูลไปหมดแล้ว เครื่องพิมพ์จะเริ่มทำความร้อน และเริ่มพิมพ์ทันทีเมื่อความร้อนถึงจุดที่ตั้งไว้

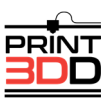

#### ผ่าน Flashdrive

- 1. กดปุ่ม Print ทำการต้องค่าที่ต้องการ
- 2. กดปุ่ม OK แล้วบันทึกไฟล์ gcode ลงใน SD card
- 3. จากนั้นโปรแกรมจะเริ่มทำการ Slice ชิ้นงาน
- 4. เมื่อโปรแกรม Slice ชิ้นงานเสร็จแล้ว นำแผ่น SD card ไปใส่ในช่อง SD card ที่เครื่องพิมพ์
- 5. เปิดเครื่องพิมพ์ Finder โปรดตรวจสอบแนใจว่าได้ป้อนเส้นพลาสติกและปรับระดับแท่นพิมพ์เรียบร้อยแล้ว
- 6. กดปุ่ม Print แล้วกดปุ่ม SD card
- 7. รายชื่อไฟล์ชิ้นงานจะแสดงในหน้าจอ เลือกไฟล์ที่จะพิมพ์ แล้วกด Yes
- 8. เครื่องพิมพ์จะเริ่มทำความร้อน และเริ่มพิมพ์ทันทีเมื่อความร้อนถึงจุดที่ตั้งไว้

#### ผ่าน Wi-Fi

- 1. เปิดเครื่องพิมพ์ Finder โปรดตรวจสอบแน่ใจว่าได้ป้อนเส้นพลาสติกและปรับระดับแท่นพิมพ์เรียบร้อยแล้ว
- 2. เปิดการใช้งาน Wi-Fi โดยกดปุ่ม [Tools ], [ Setting ], [ WIFI ], และ [ WIFI ON].
- 3. เลือกการเชื่อมต่อ network ในเครื่องคอมพิวเตอร์กับ "Guider II"

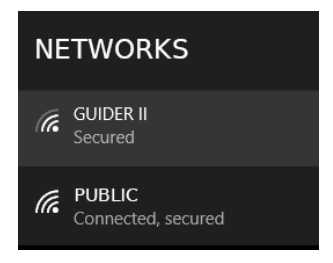

- 4. เปิดเครื่องพิมพ์ ต่อเครื่องพิมพ์เข้ากับ Network เลือก Print แล้วเลือก Connect
- 5. ที่หัวข้อ Connection mode เลือกเป็น Wi-Fi ใส่ IP Address ที่แสดงในจอของเครื่องพิมพ์

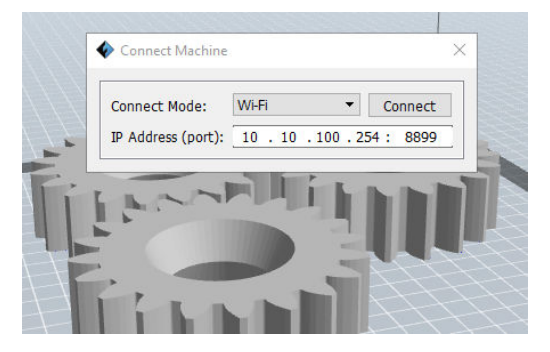

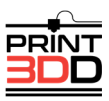

- 6. ถึงจุดนี้เครื่องพิมพ์ได้ต่อเข้ากับคอมพิวเตอร์แล้ว จะมีกรอบข้อความแสดงอุณหภูมิของหัวพิมพ์ และแท่นพิมพ์อยู่ที่มุม ล่างขวา
- 7. กดปุ่ม Print จะเห็นกรอบ Print Option แสดงขึ้นมา ตัวเลือกขั้นสูงจะแสดงเมื่อกดปุ่ม More Options
- 8. กดปุ่มเลือก "Print When Slice Done" แล้วกด OK
- 9. บันทึกไฟล์ลงในเครื่องคอมพิวเตอร์ของคุณ จากนั้นโปรแกรมจะเริ่มทำการ Slice ชิ้นงาน
- 10. เมื่อโปรแกรม Slice ชิ้นงานเสร็จแล้วจะส่งข้อมูลไปที่เครื่องพิมพ์ทันที
- 11. เมื่อส่งข้อมูลไปหมดแล้ว เครื่องพิมพ์จะเริ่มทำความร้อน และเริ่มพิมพ์ทันทีเมื่อความร้อนถึงจุดที่ตั้งไว้

## Printing with Support พิมพ์แบบมี Support

หากชิ้นงานมี Overhang หรือส่วนยื่นมากๆ ต้องสร้าง support เพื่อป้องกันชิ้นงานเสียหาย

(สีเขียวคือ support)

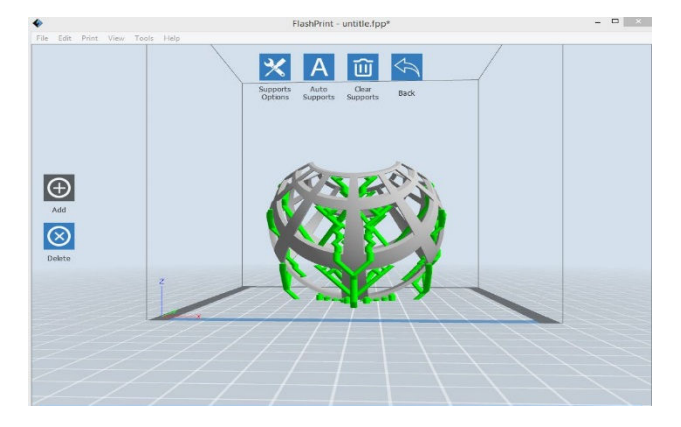

รายละเอียดการสร้าง Support สามารถศึกษาเพิ่มเติมได้จากเอกสาร "คู่มือ FlashPrint"

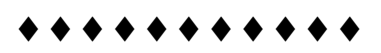

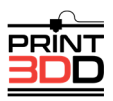